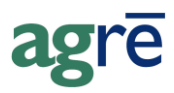

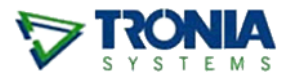

## **RECORDING EMPLOYEE EXPENSES**

Every month you receive a bill from SaskTel for cell phone use. Because you have such a great plan, several of your employees have gotten extra phones for their family members. A portion of the bill is paid by the company for work related charges, and the rest is paid by the individual employees for personal use. Here's how to keep track of who owes what.

| WI | hat you'll find:                              |   |
|----|-----------------------------------------------|---|
|    | Setup the GL Account (one-time activity)      | 1 |
|    | Record the Company Expense                    | 2 |
|    | Record the Employee Expenses                  | 3 |
|    | Pay the Supplier                              | 4 |
|    | Employee Reimbursement                        | 4 |
|    | View the GL Postings                          | 5 |
|    | Reconcile the Employee Receivables GL Account | 5 |
|    | Who Hasn't Paid?                              | 6 |
|    |                                               |   |

### Setup the GL Account (one-time activity)

To keep track of the amount owed by employees, it's easiest to setup a new GL just for that purpose.

• Create a GL Account called Employee Receivables (this would be an asset account, a 1).

• When setting this account up, check the box next to *Reconcile this account* - this will allow you to use the bank reconciliation process to reconcile the account (even though it's not a bank account, you'll use the same process to reconcile).

| 😺 Add GL Accour                                                                           | nt 🔤                                                     | - • •  |  |  |  |  |  |  |
|-------------------------------------------------------------------------------------------|----------------------------------------------------------|--------|--|--|--|--|--|--|
| Save 🕼 <u>R</u> efresh                                                                    | n 🔇 Exit                                                 |        |  |  |  |  |  |  |
| Account Number:<br>Account Description:                                                   | 13200     Asset     View List       Employee Receivables | Active |  |  |  |  |  |  |
| Account Type Forei                                                                        | ign Currency   Miscellaneous                             |        |  |  |  |  |  |  |
| <ul> <li>Postable Account</li> <li>Subtotaled?</li> <li>Print If Zero Balance?</li> </ul> |                                                          |        |  |  |  |  |  |  |
| Recond                                                                                    | cile this account                                        |        |  |  |  |  |  |  |
| C Other Accourt                                                                           | I Account                                                |        |  |  |  |  |  |  |
|                                                                                           |                                                          |        |  |  |  |  |  |  |

### **Record the Company Expense**

• When you receive the bill from SaskTel, create a new purchase invoice and record the company portion of the expense - including the taxes - as usual.

| a Add Non-Inventory Row                                                |                                                                                                    |     |  |  |  |  |  |
|------------------------------------------------------------------------|----------------------------------------------------------------------------------------------------|-----|--|--|--|--|--|
| 🕗 Update 🛛 🔇                                                           | Exit                                                                                                    |     |  |  |  |  |  |
| GL Account:<br>Description:<br>Quantity:<br>Unit Price:<br>Line Total: | 64500 - Telephone - Employee Cell Phones<br>Telephone - Employee Cell Phones<br>1<br>record the company<br>expense & taxes as usual<br>\$689.37<br>GST Applies<br>V Other Tax PST-SK<br>Taxes Included | Add |  |  |  |  |  |
| Gross Total:                                                           | \$765.20                                                                                                    |     |  |  |  |  |  |
| Line Comments:                                                         |                                                                                                    |     |  |  |  |  |  |
| Reference:                                                             | corporate charges                                                                                                    |     |  |  |  |  |  |
| Location:                                                              | Dog River                                                                                                    |     |  |  |  |  |  |
|                                                                        | Location Distribution Clear Distribution                                                                                                    |     |  |  |  |  |  |
| Project:                                                               | ▼ Add                                                                                                    |     |  |  |  |  |  |
| Fixed Asset:                                                           |                                                                                                    |     |  |  |  |  |  |

### Record the Employee Expenses

• Add a second non-inventory purchase row to record the employee's personal expense *including the taxes* in the *Unit Price*.

Revenue Canada won't let you claim a GST rebate for tax that you didn't pay (unfortunately you can't claim back any GST that your employees' family pays).

| a Add Non-     | Inventory Row                | use the Employee    | ) × |
|----------------|------------------------------|---------------------|-----|
| 🕑 Update  🔇    | Exit                         | Receivables GL      |     |
| GL Account:    | 13600 - Employee Receivables | •                   | Add |
| Description:   | Employee Receivables         | •                   |     |
| Quantity:      | 1                            |                     |     |
| Unit Price:    | \$65.34                      | record the TOTAL    |     |
| Line Total:    | \$65.34                      | including the taxes |     |
|                | GST Applies                  |                     |     |
|                | 🗌 Other Tax                  | <b>v</b>            |     |
|                | Taxes Included               |                     |     |
| Gross Total:   | \$65.34                      |                     |     |
| Line Comments: |                              |                     |     |
|                |                              |                     |     |
|                |                              | record the          |     |
| Reference:     | Alex Ramsay                  |                     |     |
| Location:      |                              |                     |     |
|                | Location Distribution Clear  | Distribution        | -   |
| Project:       |                              | - Add               |     |
| Fixed Asset:   |                              |                     |     |
|                | ,                            |                     |     |
|                |                              |                     |     |

• Repeat for each employee.

Ensure the *Total Purchase Invoice* amount in agrē matches the total on the invoice from your supplier.

The taxes won't be a match because the amount for each employee is included in their unit price and not recorded separately.

| <u>S</u> av                                                                                                    | re <u>⊈ R</u> efresh <u></u> Supplier <u>A</u> | ccount Activity  | 😢 E <u>x</u> it |                     |          |            |                           |          |           |            |
|----------------------------------------------------------------------------------------------------|------------------------------------------------|------------------|-----------------|---------------------|----------|------------|---------------------------|----------|-----------|------------|
|                                                                                                    |                                                |                  |                 |                     |          | Totals —   |                           |          |           |            |
| pplie                                                                                                    | er: SaskTel (0050)                             |                  |                 | ▼ Find              | Add      | Total No   | n-Inventory:              |          | \$905.48  |            |
| oice                                                                                                    | e Date: May 15, 2012 💌                         | Reference        | e Number: 120   | 515-01              | •        | Total Inv  | entory:                   |          | \$0.00    |            |
| e Da                                                                                                    | ate: Jun 15, 2012 💌                            | Location         | Dog             | g River             | •        | Total Co   | st Adjustments:           |          | \$0.00    |            |
| mme                                                                                                    | ents                                           |                  |                 |                     |          | Total Ta:  | xes:                      |          | \$68.94   |            |
| Von-l                                                                                                    | hventony Purchases (4)                         | av Burnhanna Ì C | ant Adjustments | Tawas and Condition |          | Total P    | urchase Invoice:          |          | \$974.42  |            |
| -                                                                                                    |                                                | ly Fulchases   C | ost Adjustments | Taxes and Credit    | 5        |            |                           |          |           |            |
|                                                                                                    | Description                                    | Reference        | Location        | PO Reference        | Quantity | Unit Price | GL Account                | GST      | GST Incl. | Line Total |
|                                                                                                    | Telephone - Employee Cell Pho                  | corporate charg  | Dog River       |                     | 1        | \$689.37   | Telephone - Employee Cell | <b>V</b> |           | \$689.37   |
|                                                                                                    | Employee Receivables                           | Alex Ramsay      |                 |                     | 1        | \$65.34    | 13200 - Employee Receival |          |           | \$65.34    |
|                                                                                                    | Employee Receivables                           | Harriet Welsch   |                 |                     | 1        | \$87.56    | 13200 - Employee Receival |          |           | \$87.56    |
| >                                                                                                    | Employee Receivables                           | Charlie Bucket   |                 |                     | 1        | \$63.21    | 13200 - Employee Receival |          |           | \$63.21    |
| Add Non-Inv     Purchase Fixed Asset     Edit Row     Remove Row     Non-Inventory Subtotal:       Import PO     Link to PO |                                                |                  |                 |                     |          |            | \$905.48                  |          |           |            |

### Pay the Supplier

More than likely you'll be issuing just one payment to the supplier, and each employee will reimburse your company separately.

• Pay the supplier for the purchase invoice total as you normally would.

### **Employee Reimbursement**

Keep track of who pays what with journal entries.

• As each employee pays you for their portion, record a Journal Entry against the Employee Receivables GL.

Debit the bank account (or holding account) and credit the Employee Receivables account.

|   | ~ |  |
|---|---|--|
| - | r |  |

Add a *Description* here now to make it easier to follow the audit trail later.

| Add Journal Entry                          |           |         |             |          |         |             |  |  |
|--------------------------------------------|-----------|---------|-------------|----------|---------|-------------|--|--|
| 🖬 Save 😰 Refresh 🔇 Evit                    |           |         |             |          |         |             |  |  |
| Journal Number:                            |           |         |             |          |         |             |  |  |
| Posting Date: Aug 09, 2013                 |           |         |             |          |         | Add Assourt |  |  |
| Description: Alex paid his cell phone bill |           |         | •           |          |         | Add Account |  |  |
| Source: General Ledger 💌                   | Sensitive | Posting |             |          |         | Add Project |  |  |
| Created By: agre User                      |           |         |             |          |         |             |  |  |
| Account                                    | Debit     | Credit  | Description | Location | Project | Fixed Asset |  |  |
| 11000 - Main Bank (RBC)                    | \$65.34   |         |             |          |         |             |  |  |
| > 13200 - Employee Receivables             |           | \$65.34 |             |          |         |             |  |  |
| •                                          |           |         |             |          |         |             |  |  |
|                                            |           |         |             |          |         |             |  |  |
| Remove Transaction Detail Totals:          | \$65.34   | \$65.34 | Difference: | \$0.00   |         |             |  |  |
|                                            | 000.04    | Q00.04  |             |          |         |             |  |  |

# **Note** This transaction will not appear on a bank deposit. Only AR payments are listed on bank deposits but you can deposit the amount of the employee payment(s) via the *Apply Exchange* section.

### View the GL Postings

If you want to view the postings, run the *GL Transaction Journal report* and select the *Employee Receivables* GL account.

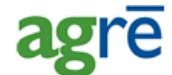

#### Tronia Testing Inc. Transaction Journal

Consolidated Source: All Sources Posting Dates: May 15, 2012 to May 15, 2012

| Journal: J783                            | Posted  | May 15, 2012 | AP Invoice: SaskTel           |          |
|------------------------------------------|---------|--------------|-------------------------------|----------|
| Source: 120515-01                        | Entered | May 15, 2012 |                               | purchase |
| Account                                  |         | DR           | CR Description                | invoice  |
| Employee Receivables (13200)             |         | 216.11       |                               | invoice  |
| GST Payable (22000)                      |         | 34.47        |                               |          |
| Telephone - Employee Cell Phones (64500) |         | 723.84       | Dog River                     |          |
| Accounts Payable (21000)                 |         |              | 974.42                        |          |
| Journal: J786                            | Posted  | May 15, 2012 | Alex paid his cell phone bill |          |
| Source:                                  | Entered | May 15, 2012 |                               | omployee |
| Account                                  |         | DR           | CR Description                | employee |
| Clearing Account (11111)                 |         | 65.34        |                               | payment  |
| Employee Receivables (13                 | 200)    |              | 65.34                         |          |

### **Reconcile the Employee Receivables GL Account**

- Reconcile the account the same way you'd do a bank reconciliation, except choose the **Employee Receivables GL account** instead of a bank account.
- The opening and closing balances should always be \$0. Because everybody pays their share every month, the account should always zero out.
- Once all items are checked as cleared, the difference should be \$0.
- If it's not \$0, somebody isn't paid up.

| 7  | Bar                                                                                                  | nk Reconciliation |                                          |               |           |            | - • •    |  |  |
|----|----------------------------------------------------------------------------------------------------|-------------------|------------------------------------------|---------------|-----------|------------|----------|--|--|
|    | Sa                                                                                                   | ave Cleared Items | 🖉 Finished 📋 Start Over 😰 Refresh 😵 Exit |               |           |            |          |  |  |
| Ba | Bank Account: 13200 - Employee Receivables                                                           |                   |                                          |               |           |            |          |  |  |
| St | artir                                                                                                | ng Balance:       | \$0.00                                   |               |           |            |          |  |  |
| St | ater                                                                                                 | ment Balance:     | \$0.00 *                                 |               |           |            |          |  |  |
| St | ater                                                                                                 | ment Date:        | May 15, 2012 💌 Display Transactions      |               |           |            |          |  |  |
| [  |                                                                                                    | Date 4            | Description                              | Cheque Number | Debit Amt | Credit Amt | Cleared  |  |  |
|    | >                                                                                                    | May 15, 2012      | Purchase Invoice, 120515-01 (SaskTel)    |               | \$216.11  |            | <b>V</b> |  |  |
|    |                                                                                                    | May 15, 2012      | Alex paid his cell phone bill            |               |           | \$65.34    | <b>V</b> |  |  |
|    |                                                                                                    | May 15, 2012      | Harriet - paid                           |               |           | \$87.56    | <b>V</b> |  |  |
|    | Add Journal Entry     View Journal Entry     Select All     Deselect All     Difference:     \$63.21 |                   |                                          |               |           |            |          |  |  |

### Who Hasn't Paid?

- Select the purchase invoice row and click *View Journal Entry*. The *Journal Entry Detail* window opens.
- Click the *Reference* link (it's the only blue text on the report). The *Purchase Invoice report* opens.
- Compare the list of employee expenses against the list of payments.

TipIf there's only one payment missing, it'll be easy to find. Scan the *Line Amount*<br/>column for the amount of the *Difference*.